## HOW TO COMPLETE AN ELECTRONIC REQUEST FOR MEDICAL SERVICES

You must follow these steps to complete an electronic request for medical services:

## a. Accessing the Medical Services Request Screen

- 1. Sign in to CAPRI.
- 2. Select the appropriate RO, if prompted.
- 3. Select the appropriate VHA facility. Enter the Patient Identification (ID), which is the individual's Social Security Number without dashes.
- 4. Click OK to go to the CAPRI main page.
- 5. Click the "VocRehab" tab at the far right of the top menu tabs to access the "Medical Services Request" screen.
- 6. Click "Add New Request" to access the request form.

## b. Completing the Medical Services Request in CAPRI

There are four required fields on the Medical Services Request Screen:

- 1. Date of Rehabilitation this field must match the date of anticipated rehabilitation on the individual's rehabilitation plan.
- 2. Medical Services Requested use the drop-down box to choose the appropriate service. If the appropriate service is not listed, choose "Other."
- 3. Reason for Referral this field is limited to 200 characters. Use the comments and notes section if more space is required and/or to add specific questions, comments, or notes regarding the reason for the referral.
- 4. Rehabilitation Objective this field must match the information on the rehabilitation plan.